Google 密码验证器使用操作步骤:

操作步骤:

## 苹果 iOS 系统操作步骤

第1步:在 App store 应用市场搜索 google authenticator 点击下载安装

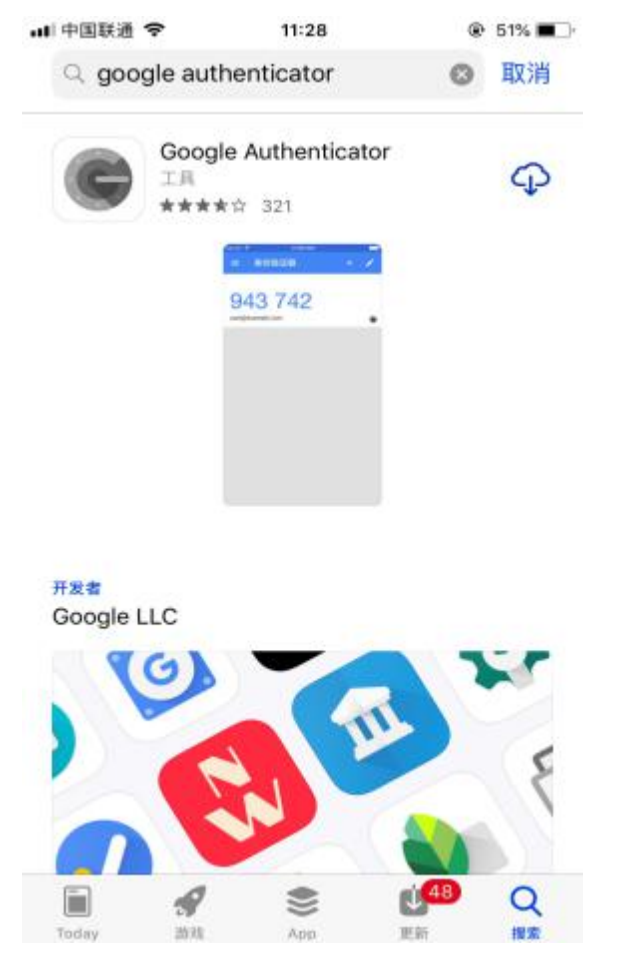

第2步:打开刚才下载好的 app 软件,点击提供输入的秘钥

| 山中国联通 🗢              | 11:36              |                 | Ð |
|----------------------|--------------------|-----------------|---|
|                      |                    |                 |   |
|                      |                    |                 |   |
|                      |                    |                 |   |
|                      |                    |                 |   |
|                      |                    |                 |   |
|                      |                    |                 |   |
|                      |                    |                 |   |
|                      |                    |                 |   |
| 启用两步验证<br>Google 帐号, | 后,无论您何时<br>都需要输入自己 | 登录自己的<br>已的密码和此 |   |
| 应用主成的短               | NE 49.             |                 |   |
|                      |                    |                 |   |
|                      |                    |                 |   |
| ● 扫描条形               | 闷                  |                 |   |
|                      |                    |                 |   |

*第3 少*: 输入账号(**登录平台的用户**)和秘钥(<mark>找对接的商务提供</mark>)点击右上角确定就可以了

| all中国联通 < | ଟ           | 11:28         | @ 51% 🛄 ) |
|-----------|-------------|---------------|-----------|
| < ₹       | 动输入         | 验证码           | 1         |
| 帐号        |             |               |           |
| user@exa  | imple.com   | 登录商户          | 平台的用户名    |
| 密钥        | 秘钥找过        | 对接窗口的<br>真保存哈 | 商务客服提供,   |
| abcd efgl | n ijkl mnop | 0             | ]         |
| 基于时间      |             |               | -         |
|           |             |               |           |
|           |             |               |           |
|           |             |               |           |
|           |             |               |           |

## 安卓 Android 系统操作步骤:

第1步:在各大应用搜索 Google 身份验证器(Google Authenticator)下载

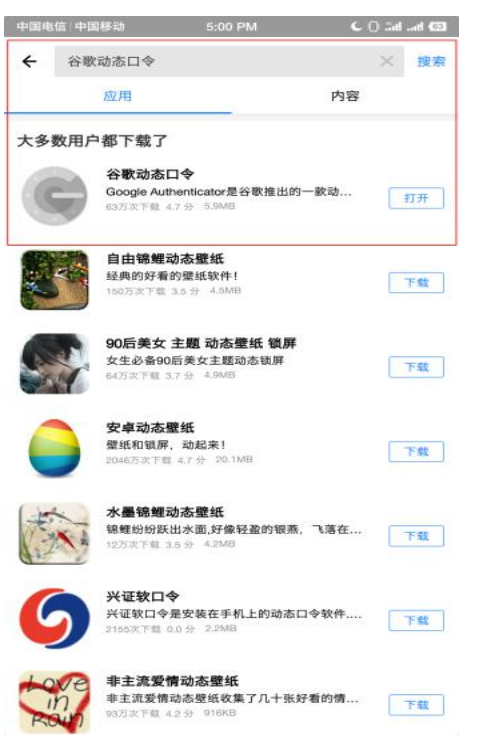

第2步:打开刚才下载好的 app 软件,点击提供输入的秘钥

| 0   |         | 5:00 PM | C () and and (33 |
|-----|---------|---------|------------------|
|     |         |         | i:               |
| bc' |         |         | ¢                |
|     |         |         | ¢                |
|     | 502     |         | ¢                |
|     |         |         |                  |
|     |         |         |                  |
| 0   | 扫描条形码   |         |                  |
|     | 输入提供的密钥 | 点击      |                  |

第3步:输入账号和秘钥,点击添加就可以了。

| 2 t                          |                                  | 5:00 PM                     | <b>C</b> 0         | at at 63          |
|------------------------------|----------------------------------|-----------------------------|--------------------|-------------------|
| <b>C</b> 4                   | 俞入帐号详情                           | ŧ                           |                    |                   |
| 帐号名                          | 登录商                              | 户平台的                        | 用户名                |                   |
| 您的害                          | # 秘钥找家<br>得谨慎的                   | 时接窗口的<br>果存哈                | 的商务客服              | 提供,记              |
| 基于时间                         | i) ~                             |                             |                    | \$\$.力D           |
|                              |                                  |                             |                    |                   |
|                              |                                  |                             |                    |                   |
|                              |                                  |                             |                    |                   |
|                              |                                  |                             |                    |                   |
| B                            |                                  | ۲                           |                    | +                 |
| B<br>,                       | 1<br>分词                          | e<br>ABC                    | 3<br>DEF           | +                 |
| B<br>,                       | 1<br>分词                          | ABC                         | 3<br>DEF           | ◆<br>图<br>重输      |
| <b>B</b><br>,<br>。<br>?      | <sup>1</sup><br>分词<br>GHI        | ABC<br>JKL                  | DEF<br>6<br>MNO    | ◆<br>名<br>重输      |
| <b>b</b><br>,<br>,<br>?<br>! | 1<br>分词<br>4<br>GHI<br>7<br>PQRS | ABC<br>5<br>JKL<br>8<br>TUV | DEF<br>MNO<br>WXYZ | ◆<br>图<br>重输<br>0 |